# **TUTORIAL DE CONTAS A PAGAR E A RECEBER**

#### CONTAS A PAGAR – LANÇAMENTO UNITÁRIO

1º Clique no botão Contas a Pagar localizado na tela inicial

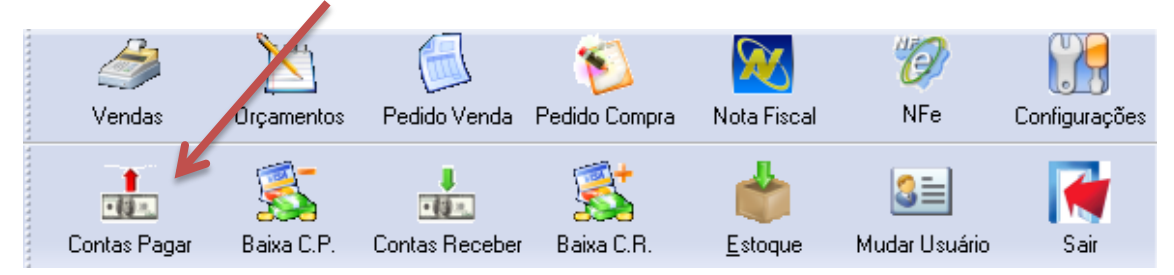

Aparecerá uma Janela como a de baixo:

| Contas a Pagar Unitário        |                                         |                                                |                             |
|--------------------------------|-----------------------------------------|------------------------------------------------|-----------------------------|
| Novo Salvar Retornar           | Alterar Excluir Anterior                | Proximo - Sair                                 |                             |
| ançamentos Pesquisar           |                                         |                                                |                             |
| Vº documento:                  | Fornecedor:                             |                                                |                             |
|                                |                                         |                                                | <u>O</u> pções              |
| > Situação: Aberto             |                                         |                                                |                             |
| ados Observações Rateios C     | C Dados Fornecedor                      |                                                |                             |
| Dados do Lançamento            |                                         |                                                |                             |
| Data cadastro: Data emissão:   | "Moeda: Valor original doc: Valor o     | lo documento: <sub>x</sub> Data vencimen       | nto: 🖕 Data prorrogação:    |
| 18/07/2013                     | - R\$                                   |                                                | ▼                           |
| Plano de contas:               | Competência:                            |                                                |                             |
|                                | 1                                       |                                                |                             |
| Tipo de pagamento:             | Banco:                                  |                                                |                             |
|                                |                                         |                                                |                             |
| Código de barra                |                                         |                                                |                             |
|                                |                                         |                                                |                             |
| Demonstrativo:                 |                                         |                                                |                             |
|                                |                                         |                                                |                             |
|                                |                                         |                                                |                             |
| Compressante de Paramento: Atr | neño: este desumente não está estus no  | hanna da dadan matanda n%                      | estaré incluse no backup    |
| Comprovante de Pagamento: Ate  | inção: este documento não será salvo no | banco de dados, portando não                   | estará incluso no backup.   |
| Comprovante de Pagamento: Ate  | enção: este documento não será salvo no | banco de dados, portando nã                    | o estará incluso no backup. |
| Comprovante de Pagamento: Ate  | enção: este documento não será salvo no | banco de dados, portando nã                    | o estará incluso no backup. |
| Comprovante de Pagamento: Ate  | enção: este documento não será salvo no | banco de dados, portando não                   | o estará incluso no backup. |
| Comprovante de Pagamento: Até  | enção: este documento não será salvo no | banco de dados, portando nã<br>/alor pago:     | o estará incluso no backup. |
| Comprovante de Pagamento: Até  | enção: este documento não será salvo no | banco de dados, portando nã<br>/alor pago: Tij | o estará incluso no backup. |

2º Preencha os dados obrigatórios (Nº Documento / Fornecedor / Data Emissão / Valor do Documento / Data de Vencimento / Tipo de Pagamento). Exemplo abaixo:

| Contas a Pagar Unitário                  |                                                                           | <b>—</b> × |
|------------------------------------------|---------------------------------------------------------------------------|------------|
| Novo <u>S</u> alvar Ret <u>o</u> rnar Al | terar <u>E</u> xcluir An <u>t</u> erior Pro <u>ximo</u> Sair              |            |
| nçamentos Pesquisar                      |                                                                           |            |
| l <sup>e</sup> documento:Form            | necedgr:                                                                  |            |
| 4G.07.2013                               | 319 SEDAE                                                                 |            |
| > Situação: Aberto                       | Jados Fornecedor                                                          |            |
| Dados do Lançamento                      | aada: Valor original doo: Valor do doo manto: Data vencimento: Data provo | aacão:     |
| 18/07/2013 18/07/2013 - F                | 3\$ 150,00 01/08/2013 ▼                                                   | -          |
| Plano de contas:                         | Competência:                                                              |            |
| 001.001 AGUA                             | 07/2013                                                                   |            |
| Tipo de gagamento:                       | Banco:                                                                    |            |
| 2 Boleto                                 |                                                                           |            |
| Código de barra                          |                                                                           |            |

Depois, clique em Salvar

#### CONTAS A PAGAR - DESDOBRAMENTO (VARIAS PARCELAS)

1º Vá em Processos > Contas a Pagar > Lançamentos > Desdobramento, será aberta uma janela como a abaixo:

| \ominus Desdobramento do Contas a Pagar                                                   | × |
|-------------------------------------------------------------------------------------------|---|
| Desdobramento (Contas a Pagar) Rateio CC                                                  |   |
| Fornecedor:                                                                               |   |
| Data emissão:Nº documento:Valor total:Qtde parcelas:Intervalo dias:<br>18/07/2013 	✔ 0,00 |   |
| Demonstrativo:                                                                            |   |
| Tipo de pagamento: Banco:                                                                 |   |
| Plano de contas:                                                                          |   |
|                                                                                           |   |
|                                                                                           |   |
| <u> </u>                                                                                  |   |
| I [[iCodFor][DBEdit1_CADFOR_CNOME]                                                        |   |

2º Informe os campos obrigatórios:

Fornecedor / Nº Documento / Valor total (de todas as parcelas) / Intervalos Dias (intervalo entre uma parcela para a outra) / Tipo de Pagamento

Exemplo de financiamento de veículo com 36 parcelas de 250,00

| 😌 Desdobramento do Contas a Pagar 🧰                                           |
|-------------------------------------------------------------------------------|
| Desdobramento (Contas a Pagar) Rateio CC                                      |
| Fornecedor:  1 EMBRASIL EMPRS. BRASILEIRA DISTRIB. LTDA  Dia fixo para pagto  |
| Data emissão: "Nº documento: "Valor total: "Qtde parcelas: "Intervalo dias: " |
| 18/07/2013 - CARRO 9.000,00 36 30                                             |
| Demonstrativo:                                                                |
| Tipo de gagamento: Banco:                                                     |
| 2 Boleto Plano de contas: .                                                   |
| <u> </u>                                                                      |
| 1 [[iCodBan][DBEdit1_CADBAN_CNOME]                                            |

|--|

|             |            | vencimento | valui Documento | - |
|-------------|------------|------------|-----------------|---|
| CARR0/22/36 | 18/07/2013 | 18/05/2015 | 250,00          |   |
| CARR0/23/36 | 18/07/2013 | 17/06/2015 | 250,00          |   |
| CARR0/24/36 | 18/07/2013 | 17/07/2015 | 250,00          |   |
| CARR0/25/36 | 18/07/2013 | 17/08/2015 | 250,00          |   |
| CARR0/26/36 | 18/07/2013 | 16/09/2015 | 250,00          |   |
| CARR0/27/36 | 18/07/2013 | 16/10/2015 | 250,00          |   |
| CARR0/28/36 | 18/07/2013 | 16/11/2015 | 250,00          |   |
| CARR0/29/36 | 18/07/2013 | 16/12/2015 | 250,00          |   |
| CARR0/30/36 | 18/07/2013 | 15/01/2016 | 250,00          |   |
| CARR0/31/36 | 18/07/2013 | 15/02/2016 | 250,00          |   |
| CARR0/32/36 | 18/07/2013 | 16/03/2016 | 250,00          |   |
| CARR0/33/36 | 18/07/2013 | 15/04/2016 | 250,00          |   |
| CARR0/34/36 | 18/07/2013 | 16/05/2016 | 250,00          | Ξ |
| CARR0/35/36 | 18/07/2013 | 15/06/2016 | 250,00          |   |
|             | 10/07/2012 | 15/07/2016 | 250.00          |   |

4º Clique em Finalizar novamente para o sistema lançar os documentos no Contas a Pagar

### CONTAS A PAGAR – BAIXA DE DOCUMENTOS UNITÁRIO

1º Quando chegar a data de vencimento para pagamento de uma conta, vá no botão Contas a Pagar na tela inicial do sistema

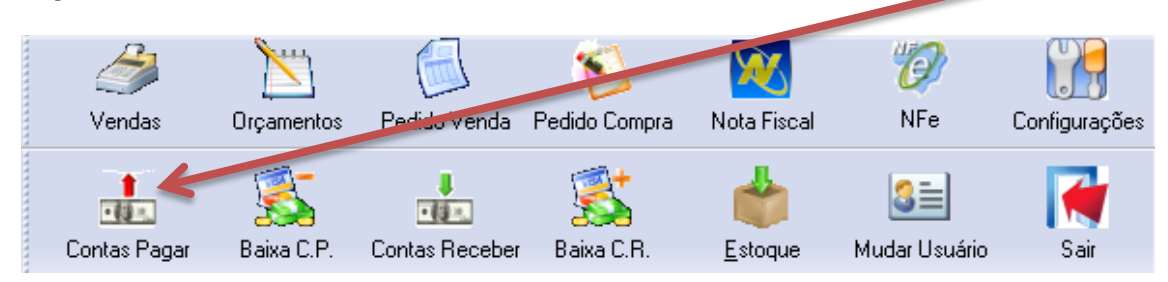

2º Quando abrir a tela inicial do processo, va na aba Pesquisar

| ovo Salvar Retron                                                                                           | Alterar Ex                                                                      | cluir                                         | Anterior Proximo - Sair                                                                                                    |                                                                                             |                                                                                                |
|----------------------------------------------------------------------------------------------------|---------------------------------------------------------------------------------|-----------------------------------------------|----------------------------------------------------------------------------------------------------|---------------------------------------------------------------------------------------------|------------------------------------------------------------------------------------------------|
| pamentos Pesquisar                                                                                          |                                                                                 |                                               |                                                                                                    |                                                                                             |                                                                                                |
| squisa rápida                                                                                               |                                                                                 |                                               |                                                                                                    |                                                                                             |                                                                                                |
| SOL                                                                                                    |                                                                                 |                                               |                                                                                                    |                                                                                             |                                                                                                |
|                                                                                                    |                                                                                 |                                               |                                                                                                    |                                                                                             |                                                                                                |
| ndicões (F3) 👻 Opcões (                                                                                     | F4) -                                                                           |                                               |                                                                                                    |                                                                                             |                                                                                                |
| ndições (F3) 👻 Opções (                                                                                     | F4) -                                                                           |                                               | I                                                                                                    |                                                                                             | <b>1</b>                                                                                       |
| ndições (F3) ▼ Opções (                                                                                     | F4) →<br>Situação                                                               | ecedor                                        | Fornecedor                                                                                                    | Emissão                                                                                     | Vencimento                                                                                     |
| ndições (F3) ▼ Opções (<br>Documento<br>AG.06.2013                                                          | F4) -<br>Situação<br>BAIXADO                                                    | ecedor<br>319                                 | Fornecedor<br>SEDAE                                                                                                    | Emissão<br>13/06/2013                                                                       | Venciment(<br>05/07/201:                                                                       |
| ndições (F3) ▼ 0pções (<br>Documento<br>AG.06.2013<br>AG.07.13                                              | F4) -<br>Situação<br>BAIXADO<br>BAIXADO                                         | ecedor<br>319<br>319                          | Fomecedor<br>SEDAE<br>SEDAE                                                                                                    | Emissão<br>13/06/2013<br>17/07/2013                                                         | Vencimento<br>05/07/201:<br>31/07/201:                                                         |
| ndições (F3) ▼ 0pções (<br>Documento<br>AG.06.2013<br>AG.07.13<br>LUZ/01/05                                 | F4) -<br>Situação<br>BAIXADO<br>BAIXADO<br>ABERTO                               | ecedor<br>319<br>319<br>1                     | Fomecedor<br>SEDAE<br>SEDAE<br>EMBRASIL EMPRS. BRASILEIRA DISTRIB. LTDA                                                                                          | Emissão<br>13/06/2013<br>17/07/2013<br>17/07/2013                                           | Vencimento<br>05/07/201:<br>31/07/201:<br>05/08/201:                                           |
| AG.06.2013         AG.07.13           LUZ/01/05         LUZ/02/05                                           | F4) ▼<br>Situação<br>BAIXADO<br>BAIXADO<br>ABERTO<br>ABERTO                     | ecedor<br>319<br>319<br>1<br>1                | Fornecedor<br>SEDAE<br>SEDAE<br>EMBRASIL EMPRS. BRASILEIRA DISTRIB. LTDA<br>EMBRASIL EMPRS. BRASILEIRA DISTRIB. LTDA                                             | Emissão<br>13/06/2013<br>17/07/2013<br>17/07/2013<br>17/07/2013                             | Vencimento<br>05/07/201:<br>31/07/201:<br>05/08/201:<br>05/09/201:                             |
| AG. 06. 2013         AG. 07. 13           LUZ/01/05         LUZ/02/05           LUZ/03/05         LUZ/03/05 | F4) ▼<br>Situação<br>BAIXADO<br>BAIXADO<br>ABERTO<br>ABERTO<br>ABERTO           | ecedor<br>319<br>319<br>1<br>1<br>1           | Fornecedor<br>SEDAE<br>SEDAE<br>EMBRASIL EMPRS. BRASILEIRA DISTRIB. LTDA<br>EMBRASIL EMPRS. BRASILEIRA DISTRIB. LTDA<br>EMBRASIL EMPRS. BRASILEIRA DISTRIB. LTDA | Emissão<br>13/06/2013<br>17/07/2013<br>17/07/2013<br>17/07/2013<br>17/07/2013               | Vencimento<br>05/07/201:<br>31/07/201:<br>05/08/201:<br>05/09/201:<br>07/10/201:               |
| AG. 06, 2013         AG. 07, 13           LUZ/01/05         LUZ/02/05           LUZ/03/05         LUZ/04/05 | F4) -<br>Situação<br>BAIXADO<br>BAIXADO<br>ABERTO<br>ABERTO<br>ABERTO<br>ABERTO | ecedor<br>319<br>319<br>1<br>1<br>1<br>1<br>1 | Fornecedor<br>SEDAE<br>SEDAE<br>EMBRASIL EMPRS. BRASILEIRA DISTRIB. LTDA<br>EMBRASIL EMPRS. BRASILEIRA DISTRIB. LTDA<br>EMBRASIL EMPRS. BRASILEIRA DISTRIB. LTDA | Emissão<br>13/06/2013<br>17/07/2013<br>17/07/2013<br>17/07/2013<br>17/07/2013<br>17/07/2013 | Vencimente<br>05/07/201:<br>31/07/201:<br>05/08/201:<br>05/09/201:<br>07/10/201:<br>05/11/201: |

3º Selecione o documento que deseja pagar dando Dois Cliques sobre ele, será aberta a seguinte janela:

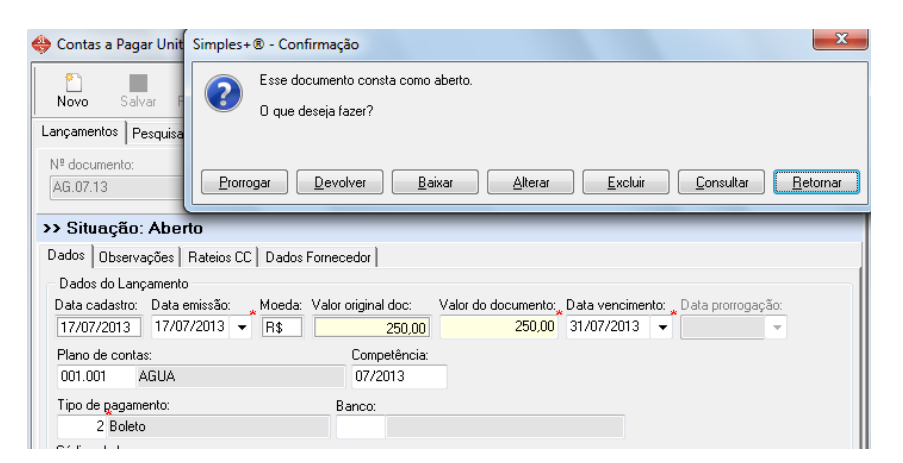

4º Selecione a opção Baixar na janela de confirmação

| Simples+® - Confirma ão            | ×                                  |
|------------------------------------|------------------------------------|
| Esse documento consta como aberto. |                                    |
| 0 que deseja fazer?                |                                    |
| N N                                |                                    |
| Prorrogar Devolver Baixar          | Alterar Excluir Consultar Betornar |

5º O campos dos Dados de Pagamento ficaram abertos para você confirmar o pagamento do documento

| Dados do Pagamento<br>Data de pagto:Juros % Desc. % Juros: Descontos: Valor pago:Tipo de Pagamento: |          |                 |                 |            |   |        |  |  |  |
|----------------------------------------------------------------------------------------------------|----------|-----------------|-----------------|------------|---|--------|--|--|--|
| 18/07/2013 - 0,00                                                                                   | 0,00     | 0,00            | 0,00            | 250,00     | 2 | Boleto |  |  |  |
|                                                                                                    |          |                 |                 |            |   |        |  |  |  |
|                                                                                                    |          |                 |                 |            |   |        |  |  |  |
| Lançamento avulso Baixar                                                                            |          |                 |                 |            |   |        |  |  |  |
| 🔹 Data de Pagto /                                                                                   | Devoluçã | io [ALT + H] ou | [ALT + setas] = | calendário |   |        |  |  |  |

6º Se estiver tudo OK, clique em Baixar. O sistema abrirá uma janela perguntando se deseja confirmar a baixa do documento, dê Sim. E a próxima janela se abrirá, nela você deve informar de onde "o dinheiro saiu"

| Simples+     | ·® - Confirmação                                                                                                    |  |  |  |  |  |  |  |  |
|--------------|----------------------------------------------------------------------------------------------------|--|--|--|--|--|--|--|--|
| ?            | É obrigatório realizar o movimento financeiro, pois o tipo de<br>pagamento do(s) documento(s) está configurado para isso. |  |  |  |  |  |  |  |  |
|              | Como deseja realizar o lançamento?                                                                                        |  |  |  |  |  |  |  |  |
| <u>C</u> ai: | xa <u>C</u> heque <u>C</u> artão <u>O</u> utros <u>R</u> etornar                                                          |  |  |  |  |  |  |  |  |

7º O que for escolhido sofrerá um movimento de Débito no movimento.

Exemplo de baixa pelo caixa:

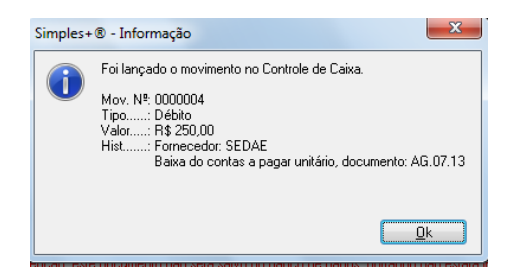

#### CONTAS A PAGAR - BAIXA DE VARIOS DOCUMENTOS

1º vá no botão Baixa C.P. na tela inicial do sistema

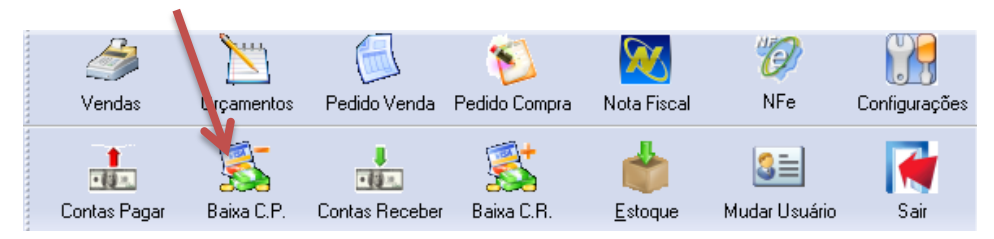

2º Será aberta a seguinte janela, preencha o filtro Data Inicial e Data Final para o sistema localizar os documentos com Vencimento no período informado e clique em Filtrar

| ocumentos                                                                                             |                                   |                                      |                                            |                  |                                   |   |
|----------------------------------------------------------------------------------------------------|-----------------------------------|--------------------------------------|--------------------------------------------|------------------|-----------------------------------|---|
| Condições                                                                                             |                                   |                                      |                                            |                  |                                   |   |
| Fornecedor:                                                                                           | Por                               | data de: Dal                         | ita Inicial: D na                          | t                |                                   |   |
|                                                                                                    | VE                                | NCIMENT -                            | -                                          | - E              | krar                              |   |
| Plano de Contas:                                                                                      | Centro o                          | de Custo:                            | Banco:                                     |                  |                                   |   |
|                                                                                                    |                                   |                                      |                                            |                  |                                   |   |
|                                                                                                    |                                   |                                      |                                            |                  |                                   |   |
| Documentos                                                                                            |                                   |                                      |                                            |                  |                                   |   |
| Documento                                                                                             | ecedor                            | ornecedor                            | Emissão                                    | Vencimento       | Malex Descenario                  |   |
|                                                                                                    |                                   |                                      |                                            | 1 on on on on to | valor Documento                   |   |
|                                                                                                    |                                   |                                      |                                            | Tonomono         | Valor Documento                   | D |
|                                                                                                    |                                   |                                      |                                            | Tonomono         | Valor Document                    | 2 |
|                                                                                                    |                                   |                                      |                                            | ronomorio        | Value Ducument                    | 2 |
|                                                                                                    |                                   |                                      |                                            |                  | Valor Document                    | 2 |
|                                                                                                    |                                   |                                      |                                            |                  |                                   | 2 |
|                                                                                                    |                                   |                                      |                                            |                  |                                   | 2 |
|                                                                                                    |                                   |                                      |                                            |                  |                                   | 2 |
|                                                                                                    |                                   |                                      |                                            |                  |                                   | 2 |
| Documentos encontra                                                                                   | ados: 0 Tot                       | :al: 0,00                            | Documentos sela                            | cionados: 0      | Total: 0,00                       | 2 |
| Documentos encontr<br>Dados da baixa                                                                  | ados: 0 Tot                       | :al: 0,00                            | Documentos sele                            | cionados: 0      | Total: 0,00                       | 2 |
| Documentos encontr<br>Dados da baixa<br>2egamento: Juros %                                            | ados: 0 Tot<br>Desc. % Va         | ial: 0,00                            | Documentos sela                            | cionados: 0      | Total: 0,00                       | 2 |
| Documentos encontr<br>Dados da baixa<br>aggamento: Juros %<br>18/07/2013 		0.0                        | ados: 0 Tot<br>Desc. % Va         | tal: 0,00                            | Documentos sel<br>ilor do deso: Valor pog  | cionados: 0      | Total: 0,00<br>Ja Padrão:<br>Real | 2 |
| Documentos encontri<br>Dados da baixa<br>agamento: Juros &<br>18/07/2013 V 0.0<br>I (po de Pagamento: | ados: 0 Tot<br>Desc. % Va<br>0,00 | i <b>al: 0,00</b><br>Ior do juro: Va | Documentos sela<br>alor do desc: Valor pog | cionados: 0      | Total: 0,00<br>Ja Padão:<br>Real  | 2 |
| Documentos encontri<br>Dados da baixa<br>9agamento: Juros %<br>18/07/2013 © 0.0<br>Tipo de Pagamento: | ados: 0 Tot<br>Desc. % Va         | tal: 0,00<br>for do juro: Va         | Documentos sek                             | cionados: 0      | Total: 0,00<br>la Padrão:<br>Real | 2 |

3º Será mostrado todos os documentos com vencimento no período informado, clique duas vezes em cada documento para confirmar seu pagamento. A seguinte janela aparecerá

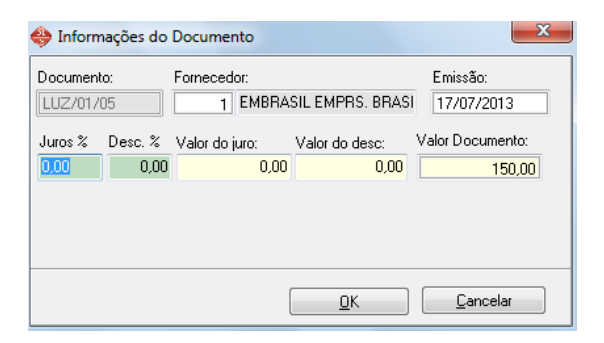

4º Clique em OK e repita o mesmo procedimento para os documentos a serem pagos. Feito isso você irá notar que eles ficaram selecionados com a cor laranja:

| E. | Documentos              |        |                           |               |            |                 |   |
|----|-------------------------|--------|---------------------------|---------------|------------|-----------------|---|
|    | Documento               | ecedor | Fornecedor                | Emissão       | Vencimento | Valor Documento | * |
|    | LUZ/01/05               | 1      | EMBRASIL EMPRS. BRASILEIF | 17/07/2013    | 05/08/2013 | 150,00          |   |
|    | LUZ/02/05               | 1      | EMBRASIL EMPRS. BRASILEIF | 17/07/2013    | 05/09/2013 | 150,00          |   |
|    | LUZ/03/05               | 1      | EMBRASIL EMPRS. BRASILEIF | 17/07/2013    | 07/10/2013 | 150,00          |   |
| Ī  | LUZ/04/05               | 1      | EMBRASIL EMPRS. BRASILEIF | 17/07/2013    | 05/11/2013 | 150,00          |   |
|    | LUZ/05/05               | 1      | EMBRASIL EMPRS. BRASILEIF | 17/07/2013    | 05/12/2013 | 150,00          |   |
|    |                         |        |                           |               |            |                 | E |
|    |                         |        |                           |               |            |                 | - |
|    | Documentos encontrados: | 5 To   | otal: 750,00 Docur        | nentos seleci | onados: 3  | Total: 450,00   |   |

5º Selecionado todos os documento, Clique em Baixar selecionados e confirme a baixa. O sistema perguntará onde deseja fazer o movimento da mesma forma como é feito na baixa Unitária

| Simples+   | - ® - Confirmação                                                                                                    |
|------------|----------------------------------------------------------------------------------------------------|
| ?          | É obrigatório realizar o movimento financeiro, pois o tipo de<br>pagamento do(s) documento(s) está configurado para isso. |
|            | Como deseja realizar o lançamento?                                                                                        |
| <u></u> ai | xa <u>C</u> heque <u>C</u> artão <u>O</u> utros <u>R</u> etornar                                                          |

6º Selecione a opção e movimento de Débito será feito no tipo escolhido.

# CONTAS A RECEBER – BAIXA DE DOCUMENTOS UNITÁRIO

1º Quando chegar a data de vencimento para pagamento de uma conta, vá no botão Contas a Receber na tela inicial do sistema

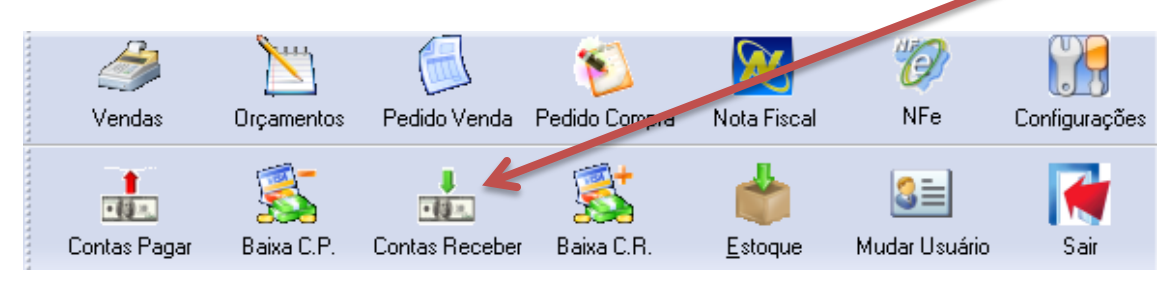

2º Quando abrir a tela inicial do processo, va na aba Pesquisar

| Contas a Pagar Unitário                                                                                         |                                                                                  |                                          |                                                                                                    |                                                                                             | -2                                                                               |
|----------------------------------------------------------------------------------------------------|----------------------------------------------------------------------------------|------------------------------------------|----------------------------------------------------------------------------------------------------|---------------------------------------------------------------------------------------------|----------------------------------------------------------------------------------|
| Novo Salvar Retornar                                                                                            | interar Excl                                                                     | luir                                     | Anterior Proximo Sair                                                                                                    |                                                                                             |                                                                                  |
| içamentos Pesquisar 🦰                                                                                           |                                                                                  |                                          |                                                                                                    |                                                                                             |                                                                                  |
| esquisa rápida                                                                                                  |                                                                                  |                                          |                                                                                                    |                                                                                             |                                                                                  |
|                                                                                                    |                                                                                  |                                          |                                                                                                    |                                                                                             |                                                                                  |
|                                                                                                    |                                                                                  |                                          |                                                                                                    |                                                                                             |                                                                                  |
| SQL                                                                                                    |                                                                                  |                                          |                                                                                                    |                                                                                             |                                                                                  |
| SQL<br>ondições (F3) - Opções (F4                                                                               | 4) -                                                                             |                                          |                                                                                                    |                                                                                             |                                                                                  |
| SQL<br>ondições (F3) → Opções (F4                                                                               | 4) 👻                                                                             | ecedor                                   | Fornecedor                                                                                                    | Emissão                                                                                     | Vencimente 🔺                                                                     |
| SQL<br>ondições (F3) → Opções (F4<br>Documento<br>AG.06.2013                                                    | 4) -<br>Situação e<br>BAIXADO                                                    | cedor<br>319                             | Fornecedor<br>SEDAE                                                                                                    | Emissão                                                                                     | Vencimente A                                                                     |
| SQL<br>ondições (F3) → Opções (F4<br>Documento<br>AG.06.2013<br>AG.07.13                                        | 4) -<br>Situação e<br>BAIXADO<br>BAIXADO                                         | cedor<br>319<br>319                      | Fornecedor<br>SEDAE<br>SEDAE                                                                                                    | Emissão<br>13/06/2013<br>17/07/2013                                                         | Vencimente  05/07/201: 31/07/201:                                                |
| SQL<br>ondições (F3) → Opções (F4<br>Documento<br>AG.07.13<br>LUZ/01/05                                         | 4) -<br>Situação e<br>BAIXADO<br>BAIXADO<br>ABERTO                               | ecedor<br>319<br>319<br>1                | Fornecedor<br>SEDAE<br>SEDAE<br>EMBRASIL EMPRS. BRASILEIRA DISTRIB. LTDA                                                                                         | Emissão<br>13/06/2013<br>17/07/2013<br>17/07/2013                                           | Vencimente                                                                       |
| SQL<br>ondições (F3) → Opções (F4<br>Documento<br>AG.07.13<br>LUZ/01/05<br>LUZ/02/05                            | 4) -<br>Situação e<br>BAIXADO<br>BAIXADO<br>ABERTO<br>ABERTO                     | ecedor<br>319<br>319<br>1<br>1           | Fornecedor<br>SEDAE<br>SEDAE<br>EMBRASIL EMPRS. BRASILEIRA DISTRIB. LTDA<br>EMBRASIL EMPRS. BRASILEIRA DISTRIB. LTDA                                             | Emissão<br>13/06/2013<br>17/07/2013<br>17/07/2013<br>17/07/2013                             | Venciment( > 05/07/201:<br>31/07/201:<br>05/08/201:<br>05/09/201:                |
| SQL<br>ondições (F3) → Opções (F4<br>AG.06.2013<br>AG.07.13<br>LUZ/01/05<br>LUZ/02/05<br>LUZ/03/05              | 4) -<br>Situação e<br>BAIXADO<br>BAIXADO<br>ABERTO<br>ABERTO<br>ABERTO           | ecedor<br>319<br>319<br>1<br>1<br>1      | Fornecedor<br>SEDAE<br>SEDAE<br>EMBRASIL EMPRS. BRASILEIRA DISTRIB. LTDA<br>EMBRASIL EMPRS. BRASILEIRA DISTRIB. LTDA<br>EMBRASIL EMPRS. BRASILEIRA DISTRIB. LTDA | Emissão<br>13/06/2013<br>17/07/2013<br>17/07/2013<br>17/07/2013<br>17/07/2013               | Vencimenta<br>05/07/201:<br>31/07/201:<br>05/08/201:<br>05/09/201:<br>07/10/201: |
| SQL<br>ondições (F3) → Opções (F4<br>AG.06.2013<br>AG.07.13<br>LUZ/01/05<br>LUZ/02/05<br>LUZ/03/05<br>LUZ/04/05 | 4) -<br>Situação e<br>BAIXADO<br>BAIXADO<br>ABERTO<br>ABERTO<br>ABERTO<br>ABERTO | ecedor<br>319<br>319<br>1<br>1<br>1<br>1 | Fornecedor<br>SEDAE<br>SEDAE<br>EMBRASIL EMPRS. BRASILEIRA DISTRIB. LTDA<br>EMBRASIL EMPRS. BRASILEIRA DISTRIB. LTDA<br>EMBRASIL EMPRS. BRASILEIRA DISTRIB. LTDA | Emissão<br>13/06/2013<br>17/07/2013<br>17/07/2013<br>17/07/2013<br>17/07/2013<br>17/07/2013 | Venciment(  05/07/201: 31/07/201: 05/08/201: 05/09/201: 07/10/201: 05/11/201: E  |

3º Selecione o documento que deseja Receber dando Dois Cliques sobre ele, será aberta a seguinte janela:

| \ominus Contas a Pagar Unit               | Simples+® - Confirmação                                                                                                    |
|-------------------------------------------|----------------------------------------------------------------------------------------------------|
| Novo Salvar P<br>Lançamentos Pesquisa     | Esse documento consta como aberto.<br>O que deseja fazer?                                                                                                    |
| N <sup>e</sup> documento:<br>AG.07.13     | Prorrogar Devolver Baixar Alterar Excluir Consultar Betomar                                                                                                    |
| >> Situação: Aber                         | 0                                                                                                    |
| Dados Observações I                       | Rateios CC   Dados Fornecedor                                                                                                    |
| - Dados do Lançamento                     |                                                                                                    |
| Data cadastro: Data e<br>17/07/2013 17/07 | nissão:Moeda: Valor original doc: Valor do documento:Data vencimento:Data prorrogação:<br>/2013 - <r\$250,00 -="" 07="" 2013="" 250,00="" 31="" <<="" td=""></r\$250,00> |
| Plano de contas:<br>001.001 AGUA          | Competência:<br>07/2013                                                                                                    |
| Tipo de gagamento:<br>2 Boleto            | Banco:                                                                                                    |

4º Selecione a opção Baixar na janela de confirmação

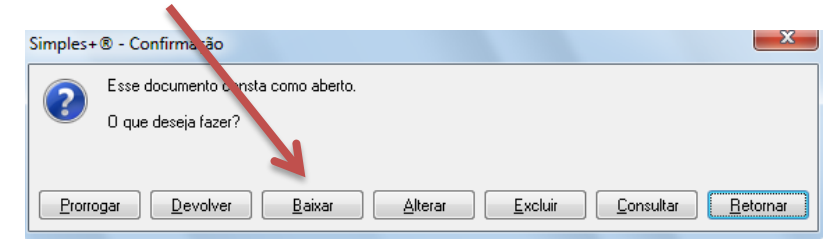

5º O campos dos Dados de Recebimento ficaram abertos para você confirmar o recebimento do documento

| Dados do Pagamento<br>Data de pagto:Juros % Desc. % Juros: Descontos: Valor pago:Tipo de Pagamento: |      |      |      |        |   |        |  |  |  |
|----------------------------------------------------------------------------------------------------|------|------|------|--------|---|--------|--|--|--|
| 18/07/2013 🚽 0,00                                                                                   | 0,00 | 0,00 | 0,00 | 250,00 | 2 | Boleto |  |  |  |
|                                                                                                    |      |      |      |        |   |        |  |  |  |
|                                                                                                    |      |      |      |        |   |        |  |  |  |
| Lançamento avulso                                                                                   |      |      |      |        |   | Baixar |  |  |  |
| Pata de Pagto / Devolução [ALT + H] ou [ALT + setas] = calendário                                   |      |      |      |        |   |        |  |  |  |

6º Se estiver tudo OK, clique em Baixar. O sistema abrirá uma janela perguntando se deseja confirmar a baixa do documento, dê Sim. E a próxima janela se abrirá, nela você deve informar onde "o dinheiro entrou"

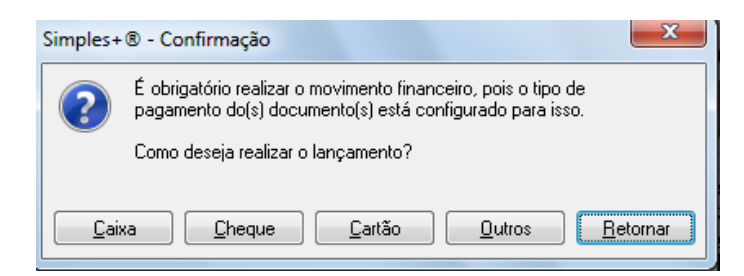

7º O que for escolhido sofrerá um movimento de Crédito no movimento.

Exemplo de baixa pelo caixa:

| Simples+ | ® - Informação                                                                                                    |
|----------|----------------------------------------------------------------------------------------------------|
| 1        | Foi lançado o movimento no Controle de Caixa.<br>Mov. Nº: 0000004<br>Tipo: Débito<br>Valor: R\$ 250,00<br>Hist: Formecedor: SEDAE<br>Baixa do contas a pagar unitário, documento: AG.07.13 |
|          | <u> </u>                                                                                                    |

## CONTAS A RECEBER - BAIXA DE VARIOS DOCUMENTOS

1º vá no botão Baixa C.R. na tela inicial do sistema

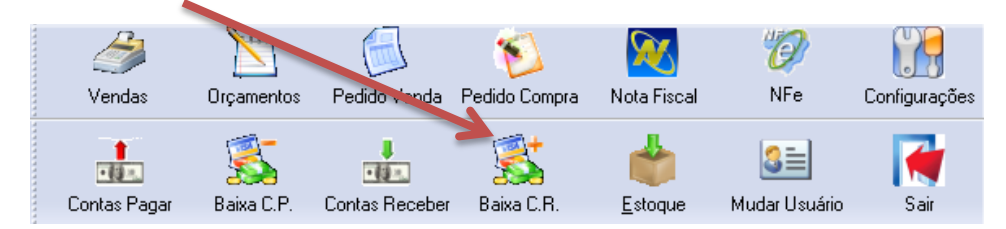

2º Será aberta a seguinte janela, preencha o filtro Data Inicial e Data Final para o sistema localizar os documentos com Vencimento no período informado e clique em Filtrar

| Documentos                                                                                 |                                                               |                                                                                        |   |
|--------------------------------------------------------------------------------------------|---------------------------------------------------------------|----------------------------------------------------------------------------------------|---|
| Condições<br>Fornecedor:                                                                   | Por data de: D                                                | ata Iniciat Davarmat                                                                   |   |
|                                                                                            | VENCIMENT -                                                   | ▼ Eltrar                                                                               |   |
| Plano de Contas:                                                                           | Centro de Custo:                                              | Banco:                                                                                 |   |
|                                                                                            |                                                               |                                                                                        |   |
| Documentos                                                                                 |                                                               |                                                                                        |   |
| Documento                                                                                  | ecedor Fornecedor                                             | Emissão Vencimento Valor Documento                                                     |   |
|                                                                                            |                                                               |                                                                                        |   |
|                                                                                            |                                                               |                                                                                        |   |
| Documentos encont                                                                          | rados: 0 Total: 0,00                                          | Documentos selecionados: 0 Total 0,00                                                  |   |
| Documentos encont<br>Dados dabaixa<br>Pagamento:<br>Javo 72013 -                           | rados: 0 Total: 0,00<br>Desc. % Valor do june: V<br>0 00.00   | Documentos selecionados: 0 Tatal: 0,00<br>idr di fest: Vale page Montañ Pañás<br>1 Rej |   |
| Documentos encont<br>Dados da baixa<br>Pegamento:<br>18/07/2013 - 0.<br>Tipo de Pegamento: | rados: 0 Total: 0,00<br>: Desc. % Valor do juns: V<br>0 0.000 | Decumentes selecionados: 0 Tatal: 0,00<br>altrotolos: Valor page Meda Padale<br>1 Real | • |

3º Será mostrado todos os documentos com vencimento no período informado, clique uma vez em cada documento para confirmar seu recebimento. A seguinte janela aparecerá

| 😓 Informações do Documento 🛛 🔍 📉 |                                      |                                     |  |  |  |  |  |  |
|----------------------------------|--------------------------------------|-------------------------------------|--|--|--|--|--|--|
| Documento:<br>LUZ/01/05          | Fornecedor:                          | Emissão:<br>BRASI 17/07/2013        |  |  |  |  |  |  |
| Juros % Desc. %                  | Valor do juro: Valor do de<br>0 0,00 | sc: Valor Documento:<br>0,00 150,00 |  |  |  |  |  |  |
|                                  | <u></u> K                            | <u>C</u> ancelar                    |  |  |  |  |  |  |

4º Clique em OK e repita o mesmo procedimento para os documentos a serem recebidos. Feito isso você irá notar que eles ficaram selecionados com a cor laranja:

| - [ | Documentos              |        |                    |          |              |            |                 |   |
|-----|-------------------------|--------|--------------------|----------|--------------|------------|-----------------|---|
|     | Documento               | ecedor | Fornecedor         |          | Emissão      | Vencimento | Valor Documento |   |
|     | LUZ/01/05               | 1      | EMBRASIL EMPRS. BR | ASILEIR. | 17/07/2013   | 05/08/2013 | 150,00          |   |
|     | LUZ/02/05               | 1      | EMBRASIL EMPRS. BR | ASILEIR. | 17/07/2013   | 05/09/2013 | 150,00          |   |
|     | LUZ/03/05               | 1      | EMBRASIL EMPRS. BR | ASILEIR. | 17/07/2013   | 07/10/2013 | 150,00          |   |
| ▶   | LUZ/04/05               | 1      | EMBRASIL EMPRS. BR | ASILEIR  | 17/07/2013   | 05/11/2013 | 150,00          |   |
|     | LUZ/05/05               | 1      | EMBRASIL EMPRS. BR | ASILEIR. | 17/07/2013   | 05/12/2013 | 150,00          |   |
|     |                         |        |                    |          |              |            |                 | E |
|     |                         |        |                    |          |              |            |                 |   |
|     |                         |        |                    |          |              |            |                 |   |
|     |                         |        |                    |          |              |            |                 |   |
|     |                         |        |                    |          |              |            |                 | - |
|     | Documentos encontrados: | 5 T    | otal: 750,00       | Docum    | entos seleci | onados: 3  | Total: 450,00   |   |

5º Selecionado todos os documento, Clique em Baixar selecionados e confirme a baixa. O sistema perguntará onde deseja fazer o movimento da mesma forma como é feito na baixa Unitária

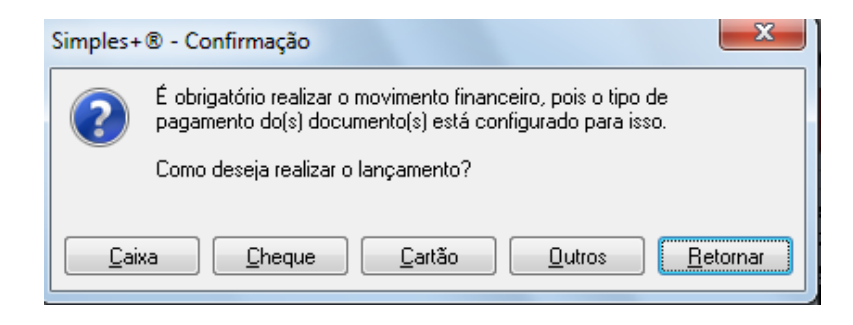

6º Selecione a opção e movimento de Crédito será feito no tipo escolhido.